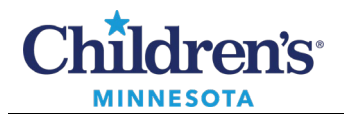

# Rearrange Icons on the Tool Bar

1. To customize a toolbar, right-click anywhere on the toolbar. Click **Customize**.

| Task                                                    | Edit      | View    | Patient | Chart   | Links         | Patient List | Help     |
|---------------------------------------------------------|-----------|---------|---------|---------|---------------|--------------|----------|
| 🕴 🛓 Pat                                                 | ient List | t 🗊 PAI | Sche    | eduling | Dhuri<br>Curt | cian Handoff | 👫 Physio |
| AdHoc IIIII Medication Administration 🖭 Medicar Request |           |         |         |         |               |              |          |

2. The Customize Tool Bars window opens.

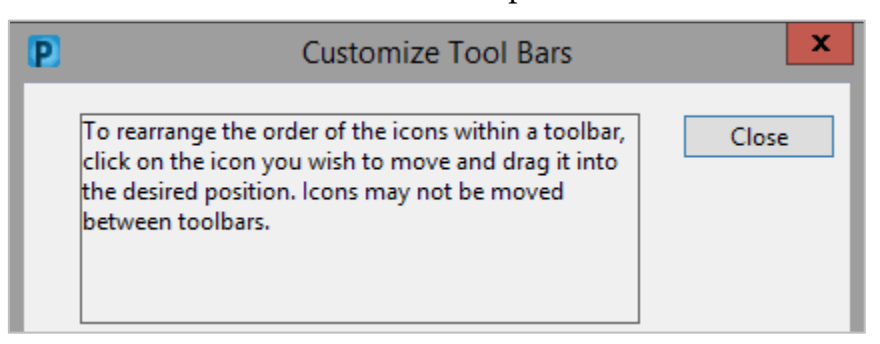

3. The toolbar will expand to display all icons allowing you to rearrange them.

Drag and drop the icons in your toolbar to reflect the order below (note this order is specific to RNs).

Note: Icons may not be moved between toolbars.

4. Click **Close** to close the Customize Tool Bars window and view the new toolbar.

| P | Customize Tool Bars                                                                                                    | x     |
|---|----------------------------------------------------------------------------------------------------|-------|
|   | To rearrange the order of the icons within a toolbar,<br>click on the icon you wish to move and drag it into<br>the desired position. Icons may not be moved<br>between toolbars. | Close |

Informatics Education Review ed August 2023

Questions or need assistance? Call Children's IT Service Desk 24/7 at 952-992-5000 or 4-5000 internally Copyright © 2023 Children's Minnesota. All rights reserved. Some content is based on the intellectual property of Cerner Corporation and used with permission. All other trade names and registered trademarks are the property of their respective owners. This content is designed for general use with most patients; each clinician should use his or her own independent judgment to meet the needs of each individual patient. This content is not a substitute for professional medical advice, diagnosis, or treatment.

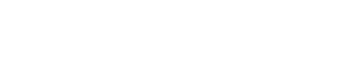

Children's Star Not

**EMR Education** 

0

Customizing an EMR Toolbar

✓ WebMRE

# Adding Resources to PowerChart Toolbar

## Add WebMRE to your Toolbar

hîldren's

MINNESOTA

- 1. Open Star Net and enter WebMRE in the Search field.
- 2. Click on the WebMRE link.
- 3. Right click on the WebMRE URL in the address bar.
- 4. Click Copy.

| MINNESOTA       | Juar                                    |                         |                     | _                         |               |                                         |
|-----------------|-----------------------------------------|-------------------------|---------------------|---------------------------|---------------|-----------------------------------------|
| Home            | Employee Hub                            | Learning &<br>Education | Children's Way      | Projects &<br>Initiatives | How Do I      | Emergency &<br>Safety                   |
| Star Net Ho     | ome                                     | Search V                | /ebMRE              | All o                     | of StarNet 🕶  | Go                                      |
| OR EMPLO        | YEES                                    | Application use         | d for entering rank | d stren-A and pr          | equancy       |                                         |
| <u>Children</u> | \$~~~~~~~~~~~~~~~~~~~~~~~~~~~~~~~~~~~~~ | test_results_at_tr      | ne point of care    |                           | v             | ~~~~~~~~~~~~~~~~~~~~~~~~~~~~~~~~~~~~~~~ |
| <del>(</del> )  | ခြံ tttp://vtelcor1.k                   | ti 3 t.childrensł       | nc.org/WebMRE/log   | nin acny?ReturnH          | 1-%2fM/shMRF% | <sup>(2fDefaul</sup> t.aspx             |
| 🥌 WebMRE ·      | - Login Screen                          | 🛛 🔤 Dashbo              | ard - My Hc         | Jndo                      |               |                                         |
| 🚖 🎯 Cerne       | er support page 🛽 🖪                     | CernerProfiles          | 😂 Cerner            | Cut                       |               | **                                      |
|                 |                                         |                         |                     | Paste                     |               |                                         |
|                 |                                         |                         |                     | Delete                    |               |                                         |

Select All

Star Net

5. Open PowerChart and right click on any toolbar. Follow the **Customize** toolbar prompts.

GUMRE

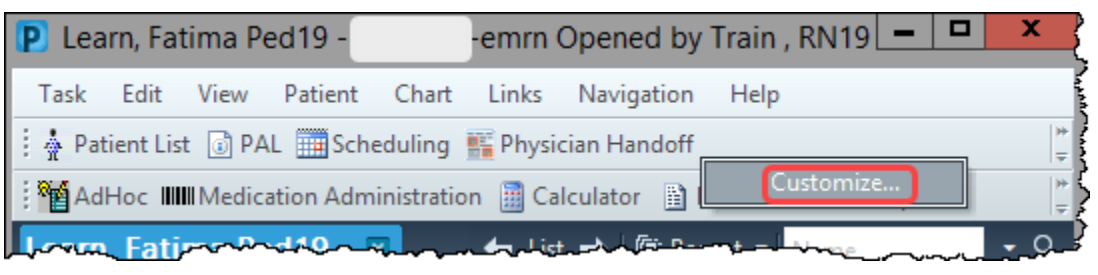

5. Select Add.

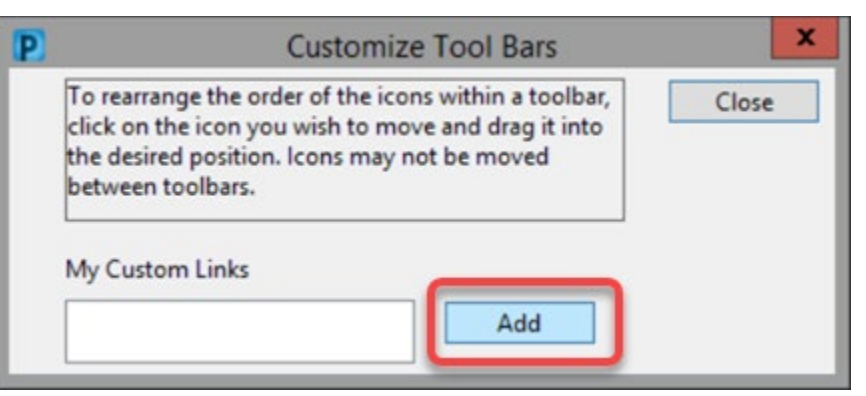

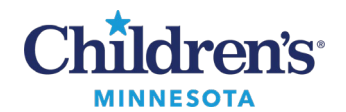

#### 6. The Add User Links page opens:

- 1. Enter WebMRE.
- 2. Paste URL.
- 3. Click OK.

| P                                           | ld User Links                                  |
|---------------------------------------------|------------------------------------------------|
| Enter the display name for the link: 1      | WebMRE                                         |
| Enter the URL for the link: 2               | http://vtelcor1.kidsnet.childrenshc.org/WebMRE |
| Enter the username for the link (if applica | able):                                         |
|                                             | OK Cancel                                      |

# 7. Click **Close**.

| P                        | Cus                                                                                              | tomize Tool Bars                                                                |
|--------------------------|--------------------------------------------------------------------------------------------------|---------------------------------------------------------------------------------|
| To<br>clic<br>the<br>bet | rearrange the order of<br>:k on the icon you wisl<br>: desired position. Icon<br>tween toolbars. | the icons within a toolbar,<br>n to move and drag it into<br>s may not be moved |
| My                       | Custom Links                                                                                     |                                                                                 |
| 500                      | ebMRE                                                                                            | Add                                                                             |

#### WebMRE is now linked from the toolbar.

| P     |              |          |         |             |            |              |                | PowerChart Or        | ganizer f | or Tra | ain , RN19   |      |
|-------|--------------|----------|---------|-------------|------------|--------------|----------------|----------------------|-----------|--------|--------------|------|
| Task  | Edit         | View     | Patient | Chart       | Links      | Patient List | t Help         |                      |           |        |              |      |
| 1 🔆 P | Patient List | PAL      | Sc      | heduling    | Physic     | cian Handoff | f 🎬 Physician  | PeriOp Tracking List | E Locato  | or 🔐   | Staff Assign | ment |
| : 🗔 / | Amion 🗔      | Clinical | Collect | 🗔 Non       | Urgent Iss | iue 🗔 TelDi  | ir 🗔 LexiComp  | 🗔 Web Messenger [    | SLR 🕰     | Bridge | 🕄 WebMi      | RE 🛓 |
| : 🏹 A | AdHoc IIII   | Medicat  | tion Ad | ministratio | on 🧾 Ca    | Iculator     | Medical Record | Scheduling Appointme | ent Book  | 🔥 Pati | ent Pharmad  | cy 🦲 |

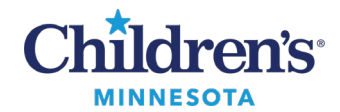

## Add PeriOp Resources to your Toolbar

- 1. Open Star Net and enter **Perioperative Resources** in the Star Net **Search** field.
- 2. Click on **Perioperative Resources**.

| Children's                                 | St       | ar                                  | Ne         | et        | Star Net                                |         | ~      | Perioperati                            | ve Res                                  | o <mark>1</mark> s   |
|--------------------------------------------|----------|-------------------------------------|------------|-----------|-----------------------------------------|---------|--------|----------------------------------------|-----------------------------------------|----------------------|
| Home                                       | Employee | Hub                                 | Learning & | & Chil    | dren's Way                              | Project | s &    | How Do I                               | Er                                      | nergency &<br>Safety |
|                                            |          | _                                   | Luucauoi   |           |                                         | IIIuau  | 103    |                                        |                                         | Jaioty               |
| Star Net Hom                               | ie       |                                     | Search     | Periope   | erative Reso                            | ources  | All of | f StarNet 🕶                            | Go                                      |                      |
| Star Net Ne                                | WS       |                                     | Periop     | erative R | esources                                | 2       |        |                                        |                                         |                      |
| Data Requests & December 12, 2019 03:25 PM |          |                                     |            |           |                                         |         |        |                                        |                                         |                      |
| Reports                                    |          | OR Resource Guide for Periop Staff. |            |           |                                         |         |        |                                        |                                         |                      |
| ~                                          |          |                                     | *~~~~~~    | v         | ~~~~~~~~~~~~~~~~~~~~~~~~~~~~~~~~~~~~~~~ | ~~~~~   | ~      | ~~~~~~~~~~~~~~~~~~~~~~~~~~~~~~~~~~~~~~ | ~~~~~~~~~~~~~~~~~~~~~~~~~~~~~~~~~~~~~~~ | ~~~~~                |

The Perioperative Resources eLearning opens.

- 3. Right click on the URL in the address bar.
- 4. Click Copy.

| + https://www.childrensmn.o                            | 3 20/emrdemos/orresourceguide/inde | Undo       | Search    |
|--------------------------------------------------------|------------------------------------|------------|-----------|
| ★ Perioperative Resources 🛛 🗶 📑                        |                                    | Cut        |           |
| 👍 🎯 Cerner support page 🖪 CernerProfile                | es 🈂 Cerner Advance 🎯 CernerWorks  | Сору 4     | • 🖻 • 🖃 🌐 |
| Table Of Contents                                      |                                    | Paste      |           |
| Table of contents                                      | <b>Chîldren's</b>                  | Delete     |           |
| Perioperative Resources                                | MINNESOTA                          | Select All |           |
| <ul> <li>Perioperative Plan of Care Q&amp;A</li> </ul> | Perioperat                         | ive Reso   | urces     |

5. Open PowerChart and right click on any toolbar. Follow the **Customize** toolbar prompts.

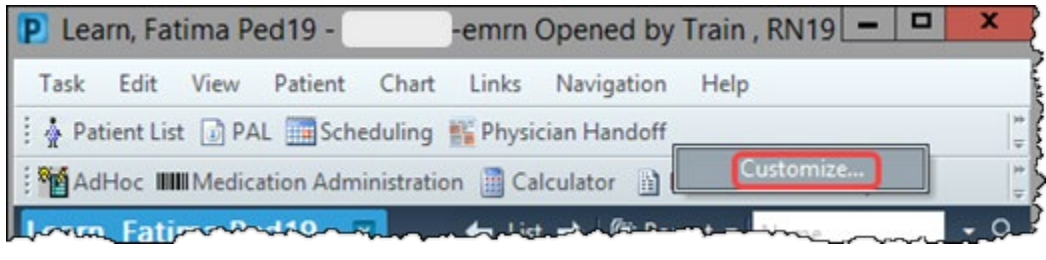

6. Select Add.

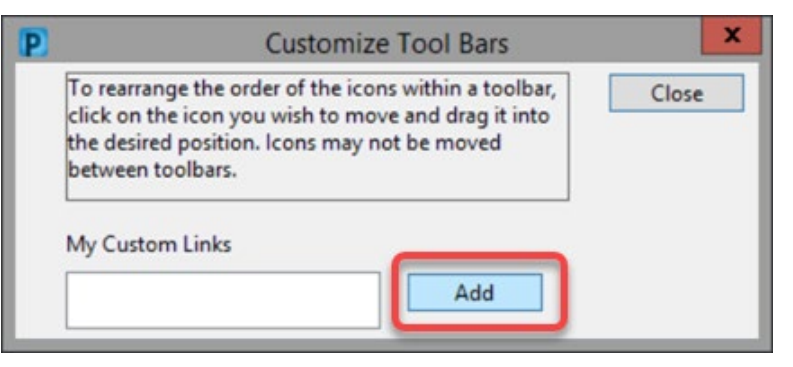

م Informatics Education Reviewed August 2023 Questions or need assistance? Call Children's IT Service Desk 24/7 at 952-992-5000 or 4-5000 internally

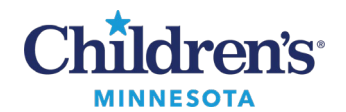

#### 7. The Add User Links page opens:

- 1. Enter link name.
- 2. Paste URL.
- 3. Click OK.

| P | Add User Links                                                           |
|---|--------------------------------------------------------------------------|
|   | Enter the display name for the link: PeriOp Resource page                |
|   | Enter the URL for the link: 2 g/video/emrdemos/orresourceguide/index.htm |
|   | Enter the username for the link (if applicable):                         |
|   | OK 3 Cancel                                                              |

#### 8. Click Close.

| 2                                                                 | Custom                                                                  | ize Tool Bars                                           |                    | ×   |
|-------------------------------------------------------------------|-------------------------------------------------------------------------|---------------------------------------------------------|--------------------|-----|
| To rearrange<br>click on the id<br>the desired po<br>between tool | the order of the id<br>con you wish to n<br>osition. Icons may<br>bars. | cons within a too<br>nove and drag it<br>y not be moved | olbar, Cli<br>into | ose |
| My Custom L                                                       | inks                                                                    |                                                         |                    |     |
|                                                                   |                                                                         |                                                         |                    |     |

The PeriOp Resource page is now linked on the toolbar.

| P Lea                                                    | rn, Fatima Ped15 -             | -emm Opened by Train , RN1                                         | ×             |
|----------------------------------------------------------|--------------------------------|--------------------------------------------------------------------|---------------|
| Task Edit View Patient Chart Links Options               | Current Add Help               |                                                                    |               |
| 🕴 🛓 Patient List 🔝 PAL 🧱 Scheduling 🎬 Physician Handoff  | N Physician Handoff Responsive | e 📁 Case Selection PeriOp Tracking List 🌃 Locator 😂 Staff Assignme | int 🗸         |
| 🗄 🧰 Amion 🛄 Clinical Collect 🛄 Non Urgent Issue 🛄 TelDir | 🔚 LexiComp 🔚 Lab Handbook      | k 🔚 Clinical Links 🚍 Web Messenger 🚍 SLR 😋 Bridge 😋 PeriOp Re      | source page 💡 |
| Medication Administration 🕥 Medical Record               | Request 📋 Calculator 🔥 Patie   | nt Pharmacy 🔒 PM Conversation 🍷 🏙 Scheduling Appointment Book      | E Documents   |

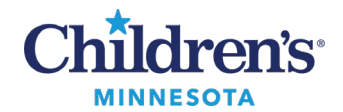

# Add CVOR Resources to your Toolbar for CV OR Nurses

- Open Star Net and enter Cardiovascular Resources in the Star Net Search field.
- 2. Click on Cardiovascular Resources.

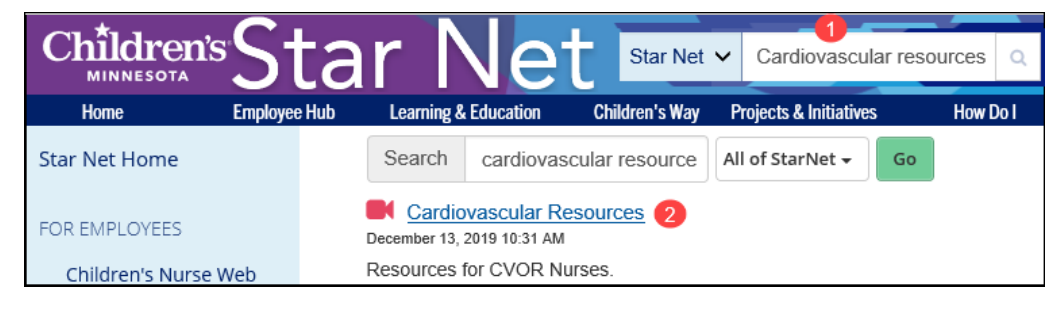

The Cardiovascular Resources eLearning opens.

- 3. Right click on the URL in the address bar.
- 4. Click Copy.

| Loui milg openio.                             |                                                |
|-----------------------------------------------|------------------------------------------------|
|                                               | mrdemos/cvresourceguide/index.htn 🛐 🔒 🖒 Search |
| ★ Cardiovascular Resources × Undo             |                                                |
| 🚖 🎯 Cerner support page 🖪 Cern <sup>Cut</sup> | 😂 Cerner Advance 🥂 🦄 🔻 🖾 👻 🚍 🐳                 |
| Table Of Contents                             | Childron's                                     |
| Cardiovascular Res                            | MINNESOTA                                      |
| Cardiovascular Operating Room                 | Cardiovascular Resources                       |
|                                               | Caralovascular Resources                       |

5. Open PowerChart and right click on any toolbar. Follow the **Customize** toolbar prompts.

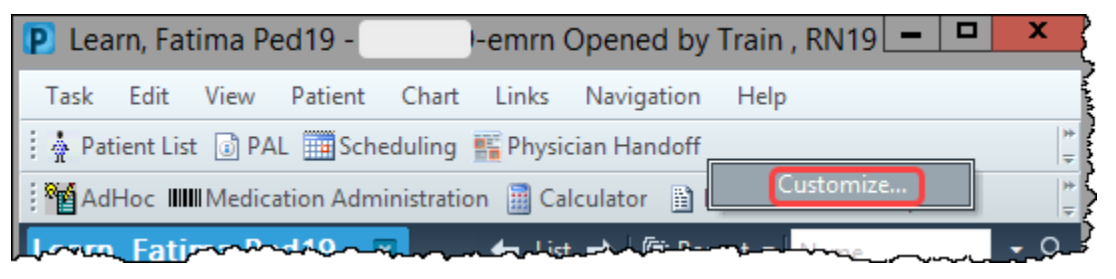

6. Select Add.

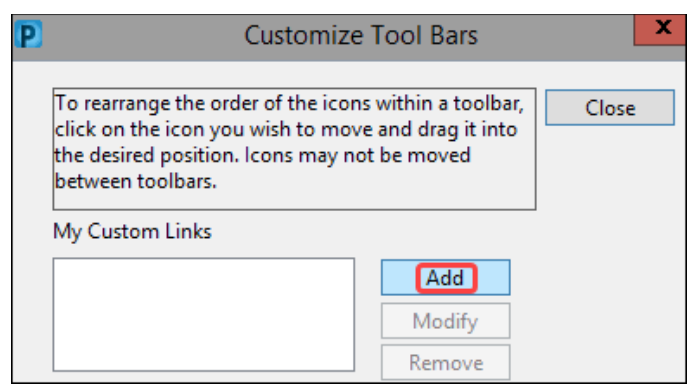

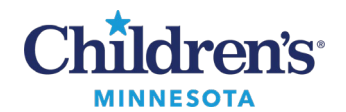

#### 7. The Add User Links page opens:

- 1. Enter link name.
- 2. Paste URL.
- 3. Click OK.

| Ρ | Add Us                                           | er Links                                    |
|---|--------------------------------------------------|---------------------------------------------|
|   | Enter the display name for the link:             | CVOR Resources 1                            |
|   | Enter the URL for the link: 2                    | g/video/emrdemos/cvresourceguide/index.html |
|   | Enter the username for the link (if applicable): |                                             |
|   |                                                  | OK Cancel                                   |

### 8. Click Close.

|                                                      | Cus                                                                                                    | tomize Tool Bars | × |  |  |
|------------------------------------------------------|----------------------------------------------------------------------------------------------------|------------------|---|--|--|
| To rearran<br>click on th<br>the desire<br>between t | To rearrange the order of the icons within a toolbar,<br>click on the icon you wish to move and drag it into<br>the desired position. Icons may not be moved<br>between toolbars. |                  |   |  |  |
| My Custor                                            | m Links                                                                                                    |                  | - |  |  |
|                                                      |                                                                                                    |                  |   |  |  |

The CVOR Resources page is now linked to the toolbar.

| P       |            |         |           |            |          | Lear         | rn, Fatima Ped19 -   | -            | emrn Opened    |  |
|---------|------------|---------|-----------|------------|----------|--------------|----------------------|--------------|----------------|--|
| Task    | Edit       | View    | Patient   | Chart      | Links    | Navigation   | Help                 |              | 4              |  |
| 🗄 🛓 Pat | tient List | t 💽 PA  | L Sche    | eduling    | F Physio | cian Handoff | 👫 Physician Handof   | f Responsive | Case Selection |  |
| Ad      | Hoc III    | Medic   | ation Adm | inistratio | n 🛅 Ca   | Iculator 🗎 I | Medical Record Reque | st 🔒 PM Co   | nversation - 😁 |  |
| 🗄 🔜 An  | nion 🗔     | Clinica | I Collect | CVOR       | Resource | es 🗔 Non Ui  | rgent Issue 🗔 TelDir | E LexiComp   | 🗔 Lab Handbo   |  |
| Leam    | , Fati     | ma Pe   | d19       |            |          |              |                      |              |                |  |